# Instructor's Guide to iWebfolio

| How to Log In to iWebfolio and Check for Access to Student Portfolios        | 2   |
|------------------------------------------------------------------------------|-----|
| How to Organize Student Portfolios by Course Section                         | 4   |
| How to Check for and View Students' Uploaded Materials in Student Portfolios | 7   |
| How to Provide Feedback                                                      | 9   |
| How to Remove Access to Student Portfolios                                   | .11 |
| Frequently Asked Questions                                                   | .13 |

#### How to Log In to iWebfolio & Check for Access to Student Portfolios

iWebfolio is not compatible with Internet Explorer so please be sure you are using another browser (such as Firefox, Chrome, Safari etc.).

1. Find OneStop on the main <u>www.ecu.edu</u> webpage and click on the link.

# Quick Links

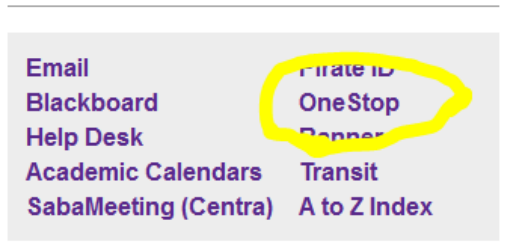

2. Log into OneStop using your Pirate ID and password.

| East Carolina Univer                                                    | sity | home my page tools                                                                                            |
|-------------------------------------------------------------------------|------|----------------------------------------------------------------------------------------------------|
|                                                                         | 2    | OneStop                                                                                                    |
| OneStop Login                                                           |      | Announcements                                                                                                 |
| PirateID:                                                               |      | ANNOUNCING ECU PIRATE                                                                                         |
| Passphrase:<br>submit<br>Manage your passphrase<br>at pirateid.ecu.edu. |      | Beginning Fall 2013, the     While not all features an <u>http://pirateport.ecu.edu</u> ECU OFFERS ELECTRONIC |

3. Once you have logged in, click on "Tools" in the top menu. (your menu may appear differently)

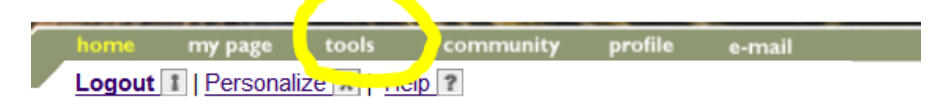

4. Click on "Student Portfolio" under the section entitled Courses.

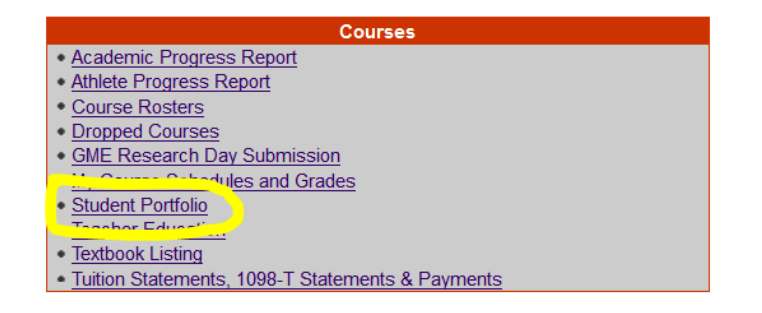

5. On the next page, click "Continue to iWebFolio."

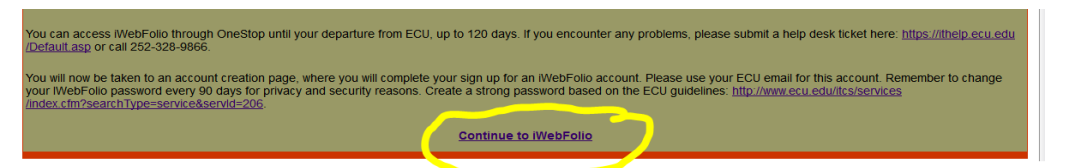

- a. If you have already logged into iWebfolio, then this will take you directly to your iWebfolio main page. If you have not logged in before, then clicking on this link will take you to the iWebfolio registration page. Follow the steps below to register for iWebfolio.
- 6. Next, iWebfolio will ask you to check the box on the right to confirm that you have read the licensing agreement. Read the agreement, then check the box, and click "Accept."

| iwebfolio                                                                                                    | Information for Life<br>A flexible, Web-based personalized portfolio<br>stored securely in a hosted environment,<br>iWebfolio gives you the power to store and<br>present a lifetime's worth of experience.                                                                                         |
|----------------------------------------------------------------------------------------------------|----------------------------------------------------------------------------------------------------|
| CREATE NEW ACCOUNT                                                                                                    |                                                                                                    |
| CLICKWRAP END-USER IWEBFOLIO <sup>TM</sup> LICENSE AGREEMENT<br>IMPORTANT - READ THESE TERMS CAREFULLY BEFORE ACCESSING<br>ACKNOWLEDGE THAT YOU HAVE READ THIS LICENSE AGREEMENT,<br>BOUND BY ITS TERMS AND CONDITIONS. IF YOU DO NOT AGREE TO<br>CLICK THE "I DO NOT ACCEPT" BUTTON BELOW. BY SELECTING TH<br>BE LEGALLY BOUND BY ALL OF THE TERMS AND CONDITIONS OF T | WEBFOLIO <sup>TM</sup> . BY ACCESSING OR USING IWEBFOLIO <sup>TM</sup> , YOU<br>THAT YOU UNDERSTAND IT, AND THAT YOU AGREE TO BE<br>THE TERMS AND CONDITIONS OF THIS LICENSE AGREEMENT,<br>IE "I ACCEPT" BUTTON BELOW, YOU WILL BE AGREEING TO<br>HIS LICENSE AGREEMENT WHICH WILL BECOME EFFECTIVE |
| IMMEDIATELY UPON LICENSOR'S ACTIVATION OF YOUR ACCOUNT.<br>PAYMENT OF AN ANNUAL SUBSCRIPTION FEE AND SELECTION OF A<br>IF YOUR SUBSCRIPTION FEE HAS NOT BEEN PAID OR IF YOUR SUBSC<br>PURSUANT TO THE TERMS OF THIS LICENSE AGREEMENT, YOU WILL<br>1. Grant of License. After you have selected the "Laccent" button                                                    | PASSWORD ARE REQUIRED FOR ACCESS TO IWEBFOLIO <sup>TM</sup> .<br>CRIPTION HAS EXPIRED OR HAS BEEN TERMINATED<br>LL BE DENIED ACCESS TO IWEBFOLIO <sup>TM</sup> .                                                                                                    |
| * 🔲 The read and accept Nuventive' cicense Agreement and read accept                                                                                                    | ivacy policy.                                                                                                    |

- 7. Next, you will need to verify your email address and set a security question.
  - a. Once you have done this, you should be able to access iWebfolio anytime via OneStop by using steps 1-5 above.
- 8. After setting your security question, it should redirect your browser to your iWebfolio home page. You can check if students have given you access to their portfolios by selecting the "Portfolios for Review" tab.

| East Carolina University                                                       | iWebfolio!        |              |
|--------------------------------------------------------------------------------|-------------------|--------------|
| Home Portfolios for Review Export Reports                                      |                   |              |
| Welcome, QEP Reviewer2 !                                                       | MESSAGES          |              |
| You are logged in as <u>gepreviewer2</u> . You last logged in on Feb 24, 2014. | Date              | From Subject |
| There are 15 portfolios for review.                                            | You have no messa | ges          |
| Find out what's new in iWebfolio!                                              |                   |              |

9. Students who have given you access to review their portfolios will be sent to your "Default Folder" and will be listed in alphabetical order. You can change how the portfolios are displayed by clicking a column title. For example, click "Modified" to arrange the portfolios by the date they were last opened.

| East Caro                                                                   | lina University                                 | ′ iW                                 | iWebfolio!                              |                                          |  |  |  |
|-----------------------------------------------------------------------------|-------------------------------------------------|--------------------------------------|-----------------------------------------|------------------------------------------|--|--|--|
| Home Portfolios for Review Export Reports                                   |                                                 |                                      |                                         |                                          |  |  |  |
| PORTFOLIOS FOR REVIEW [Manage Portfolios] Search [Advanced Search]          |                                                 |                                      |                                         |                                          |  |  |  |
| Folders <u>New Folder</u>                                                   | Default Folder [Edit Folder   Delete Folder     | ]                                    |                                         |                                          |  |  |  |
| <ul> <li><u>Bookmarks</u> (0)</li> <li><u>Default Folder</u> (1)</li> </ul> | Portfolio Portfolio Name<br>Owner               | Modified Owner Account<br>Expiration | <u>Date</u> <u>Bookmarked</u><br>Locked |                                          |  |  |  |
|                                                                             | Harris, Jasmine University Writing<br>Portfolio | Jan 24, Oct 15, 2014<br>2014         | 🔲 Unloc                                 | k   <u>Remove Access</u>   <u>Review</u> |  |  |  |

\*\* iWebfolio does not organize students by section automatically. However, you may choose to create folders to organize students by course section (see instructions: "How to Organize Student Portfolios by Course Section").

### How to Organize Student Portfolios by Course Section

1. From your home page, select the "Portfolios for Review" tab. All the student portfolios for which you have access will be automatically placed in your "Default Folder". Select the "New Folder" to create folders for each section.

| Home    | Portfolios for Re                                                    | view | Export Re             | eports                          |                   |                             |                       |                      |                                               |
|---------|----------------------------------------------------------------------|------|-----------------------|---------------------------------|-------------------|-----------------------------|-----------------------|----------------------|-----------------------------------------------|
| PORT    | FOLIOS FOR RE                                                        | VIEW | [Manage Portfo        | olios]                          |                   |                             | Se                    | arch [ <u>Advanc</u> | ed Search]                                    |
| Folders | New Folde                                                            | efau | ilt Folder_Tu         | Itorial [Edit Folde             | r   <u>Delete</u> | Folder]                     |                       |                      |                                               |
| Defai   | <u>marks</u> (0)<br><u>ult Folder_Tutorial</u> (4)<br>rofessors (12) |      | Portfolio<br>Owner    | Portfolio Name                  | Modified          | Owner Account<br>Expiration | <u>Date</u><br>Locked | <b>Bookmarked</b>    |                                               |
|         |                                                                      | Ē    | Builder, QEP          | University<br>Writing Portfolio | Mar 3,<br>2014    | Jul 17, 2017                |                       |                      | Unlock   <u>Remove Access</u>   <u>Review</u> |
|         |                                                                      | Ē    | Harris,<br>Jasmine    | University<br>Writing Portfolio | Feb 17,<br>2014   | Oct 15, 2014                |                       |                      | Unlock   <u>Remove Access</u>   <u>Review</u> |
|         |                                                                      | Ē    | Morris,<br>Abigail    | University<br>Writing Portfolio | Feb 3,<br>2014    | Oct 15, 2014                |                       |                      | Unlock   <u>Remove Access</u>   <u>Review</u> |
|         |                                                                      | Ê    | Westerman,<br>Sabrina | University<br>Writing Portfolio | Feb 26,<br>2014   | Oct 15, 2014                |                       |                      | Unlock   <u>Remove Access</u>   <u>Review</u> |

2. iWebfolio will prompt you to name your new folder. After you give your new folder a name, click "Add Folder." Repeat step 1 and 2 for all of your sections.

| iWebfolio v5.0                                                     |                                                    |  |  |  |  |  |
|--------------------------------------------------------------------|----------------------------------------------------|--|--|--|--|--|
| Home Portfolios for Rev                                            | iew Export Reports                                 |  |  |  |  |  |
| PORTFOLIOS FOR REVIEW [Manage Portfolios] Search [Advanced Search] |                                                    |  |  |  |  |  |
| Folders New Folder                                                 | ENGL 2201_Section002 [Edit Folder   Delete Folder] |  |  |  |  |  |
| Bookmarks (0)                                                      | No new portfolios to review                        |  |  |  |  |  |
| DE Professors (12)                                                 |                                                    |  |  |  |  |  |
| ENGL 2201 Section001 (0)                                           |                                                    |  |  |  |  |  |
| 🔄 ENGL 2201 Section002 (0)                                         |                                                    |  |  |  |  |  |

- 3. Next, select "Manage Portfolios" to organize the student portfolios.
- 4. From the "Manage Portfolios" page, make sure the "Move Portfolios" tab is selected.

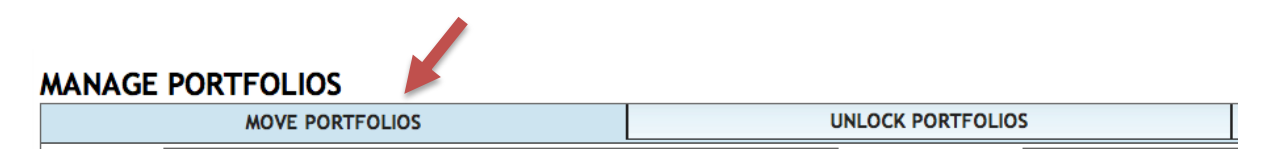

5. iWebfolio will automatically choose your Default Folder as the Source Folder (on the right) and Destination Folder (on the left). To change the either, click on the black triangles and select the appropriate folder from the drop down list.

| Source Folder                                                                                                    | Destination Folder / Default Folder_Tutorial                                                                                             |
|----------------------------------------------------------------------------------------------------|----------------------------------------------------------------------------------------------------|
| University Writing Por<br>University Writing Por<br>University Writing Por<br>University Writing Portrono_morris | University Writing Portfo<br>University Writing Portfo<br>University Writing Portfo<br>University Writing Portfo<br>ENGL 2201_Section001 |
| University Writing Portfolio_ Westerman                                                                          | University Writing Portfolio_ Westerman                                                                                                  |

6. Next, select the student portfolios you would like to move. To move multiple portfolios, hold down the "Command" or "Control" key and click the student portfolios. When you have selected all the student portfolios to move to their appropriate course section, click "Move".

| MOVE PORTFOLIOS                                                                                                    | UNLO | UNLOCK PORTFOLIOS |               |       | REMOVE ACCESS        |    |  |
|----------------------------------------------------------------------------------------------------|------|-------------------|---------------|-------|----------------------|----|--|
| Source Folder Default Folder_Tutoria                                                                                                    | ι 🛊  |                   | Destination F | older | ENGL 2201_Section001 | \$ |  |
| University Writing Portfolio_Builder<br>University Writing Portfolio_Harris<br>University Writing Portfolio_Morris<br>University Writing Portfolio_Westerman |      | Move >>           |               |       |                      |    |  |

7. After you have organized the student portfolios, click the "Return to Portfolios for Review" link at the bottom, center of the page.

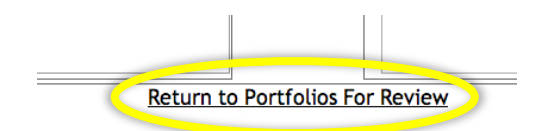

MANIACE DODTEOLIOS

TIP#1. When returning to view portfolios, you may see incorrect numbers next to your folders (i.e. your default folder still has portfolios that you have already moved). iWebfolio will update these folders once you log out. Before making any further changes, we recommend you log out and then log back in.

TIP#2. To change the name of a folder, select the folder from the folders list on the left and then click the "Edit Folder" link.

| PORTFOLIOS FOR REV                                                                                 |                            |                                          | Sea                         | arch [Advanc          | ed Search] |                                               |
|----------------------------------------------------------------------------------------------------|----------------------------|------------------------------------------|-----------------------------|-----------------------|------------|-----------------------------------------------|
| Folders <u>New Folder</u>                                                                          | ENGL 2201_Section0         | 0 [Edit Folder Delete                    | Folder]                     |                       |            |                                               |
| <ul> <li>Bookmarks (0)</li> <li>Default Folder Tutorial (0)</li> <li>DE Professors (12)</li> </ul> | Portfolio Por<br>Owner     | rtfolio name Modified                    | Owner Account<br>Expiration | <u>Date</u><br>Locked | Bookmarked | l                                             |
| ► Professors (12) ► ENGL 2201 Section001 (2) ► ENGL 2201 Section002 (2)                            | Harris, Uni<br>Jasmine Por | iversity Writing Feb 17,<br>rtfolio 2014 | Oct 15, 2014                |                       |            | Unlock   <u>Remove Access</u>   <u>Review</u> |
|                                                                                                    | Builder, QEP Uni<br>Por    | iversity Writing Mar 3,<br>rtfolio 2014  | Jul 17, 2017                |                       |            | Unlock   <u>Remove Access</u>   <u>Review</u> |

When in edit mode, you may type the new name of the folder in the highlighted box. When you are finished changing the folder name, click save.

| Folder Name: | * | ENGL 2201_Section001 |        |
|--------------|---|----------------------|--------|
|              |   | Save                 | Cancel |

### How to Check & View Uploaded Materials in the University Writing Portfolio

1. First, log into your iWebfolio account through OneStop then select the tab "Portfolios for Review" to see the student portfolios to which you have access. Find the student's portfolio you wish to view and then click "Review."

| East Carolina University                                                    |         |                                  |                                   |                 | iWebfolio!                  |                       |                   |                             | <u>help</u>   <u>logout</u> |
|-----------------------------------------------------------------------------|---------|----------------------------------|-----------------------------------|-----------------|-----------------------------|-----------------------|-------------------|-----------------------------|-----------------------------|
| Hor e Portfolios for Review xport Reports                                   |         |                                  |                                   |                 |                             |                       |                   |                             |                             |
| PORTFOLIOS FOR REVIEW [Manage Portfolios] Search [Advanced Search]          |         |                                  |                                   |                 |                             |                       |                   |                             |                             |
| Folders <u>New Folder</u>                                                   | Defaul  | t Folder [ <u>Edit F</u>         | older   Delete Folder]            |                 |                             |                       |                   |                             |                             |
| <ul> <li><u>Bookmarks</u> (0)</li> <li><u>Default Folder</u> (1)</li> </ul> |         | <u>Portfolio</u><br><u>Owner</u> | Portfolio Name                    | Modified        | Owner Account<br>Expiration | <u>Date</u><br>Locked | <u>Bookmarked</u> |                             |                             |
|                                                                             | <b></b> | Harris, Jasmin                   | e University Writing<br>Portfolio | Jan 24,<br>2014 | Oct 15, 2014                |                       |                   | Unlock   <u>Remove Acce</u> | I <u>Review</u>             |

TIP#1: If you would like to give students feedback, iWebfolio has a feedback tool. Please see the "How to Provide Feedback" section on Page 8.

2. Next, select the tab that corresponds to your course. The page will appear similar to the image below, depending on the course tab you select. If the student has not uploaded any materials, then only the default folders will display in the course menu to the left of the page. See image below.

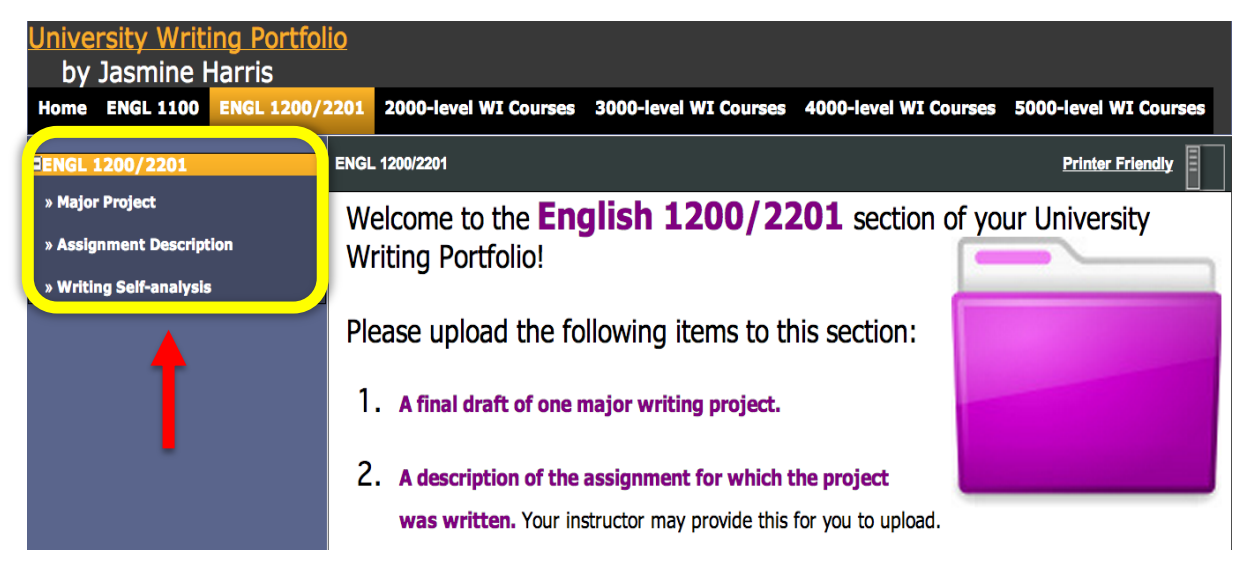

If the student has uploaded materials to course sections, then the files' display names will appear in the course menu. The University Writing Portfolio provides areas for students to upload materials to multiple courses within the same level (i.e. the sections for 2000, 3000, 4000, & 5000 level courses can store materials for up to 5 classes the student has taken. See example below.

| Home                                                                                                    | ENGL 1100                                                                                                    | ENGL 120                | 0/2201                           | 2000-level WI Courses                                                                                           |
|----------------------------------------------------------------------------------------------------|----------------------------------------------------------------------------------------------------|-------------------------|----------------------------------|----------------------------------------------------------------------------------------------------|
| ⊐ <mark>2000-level</mark><br>» COURSE 1                                                                                                    | WI Courses<br>Major Project                                                                                              |                         | 2000-level                       | WI Courses                                                                                                    |
| » ENGL 2000 Major Project<br>» COURSE 1 Assignment Description                                                                                     |                                                                                                    |                         | Welcome to the 2000-level WI Cou |                                                                                                    |
| <ul> <li>» ENGL 20</li> <li>» COURSE 1</li> <li>» ENGL 20</li> <li>» COURSE 2</li> <li>» ENGL 22</li> <li>» ENGL 22</li> <li>» COURSE 2</li> </ul> | 00 Assignment Des<br>Writing Self-analysi<br>00 Self Analysis<br>Major Project<br>00 Major Project<br>Assignment Descrij | cription<br>is<br>ption | For eac<br>please                | h 2000-level writing-intensive<br>upload the following items to t<br>A final draft of one major w               |
| » ENGL 22<br>» COURSE 2<br>» ENGL 22                                                                                                    | 00 Assignment Des<br>Writing Self-analys<br>00 Self Analysis                                                             | scription<br>is         | 2. <i>I</i>                      | A description of the assignn<br>nstructor may provide this for                                                  |
| » COURSE 3<br>» ENGL 28<br>» COURSE 3                                                                                                    | Major Project<br>30 Major Project<br>Writing Self-analys                                                                 | is                      | 3. /                             | A writing self-analysis, of new self-analysis, of new self-analysis, of new self-analysis, of the self-analysis |
| » ENGL 28<br>» COURSE 3                                                                                                    | 30 Self Analysis<br>Assignment Descri                                                                                    | ption                   |                                  | 1. What aspects of                                                                                              |

In the image above, the student has uploaded materials for ENGL 2000 and ENGL 2200 and labeled them accordingly. However, some students may not follow the recommendation provided in their instructions to label and upload their materials according to course number/successive order. If you are the instructor of a 2000-level course or higher, and the student has not labeled his materials by course number, the materials for your course may be located under Course 1, 2, or 3.

3. To check if a student has uploaded the correct materials, select the document title (e.g. "ENGL 2000 Major Project"). File information will display to the right of the course menu. Depending on the operating system of your computer and the file type of the document, you can view or save the file by clicking the blue file name.

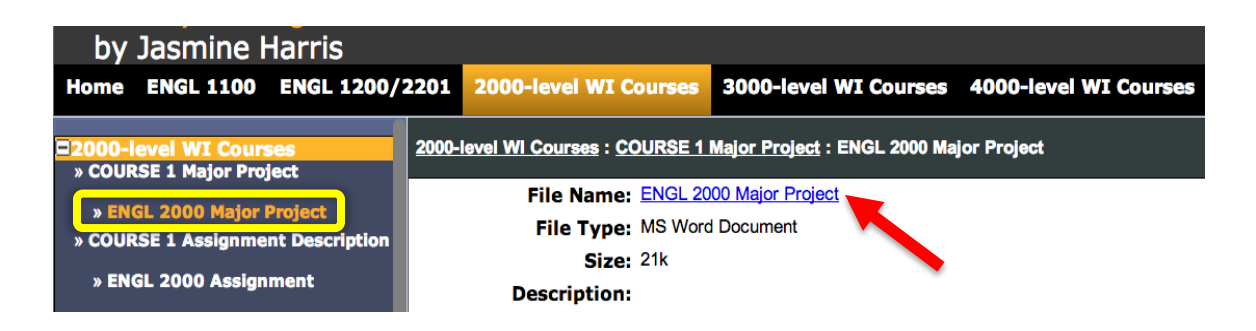

## How to Provide Feedback [+]

Unfortunately, iWebfolio does not currently allow a reviewer to upload student documents with comments/feedback to a student's portfolio. However, reviewers do have the option to use the built-in "Feedback [+]" tool. We ask that you refrain from using the feedback tool to provide grade information.

1. Select the document from the course menu for which you would like to provide feedback (see step 2 of "How to Check for Documents..."). Then click the "Feedback [+]" tool at the bottom right of the screen.

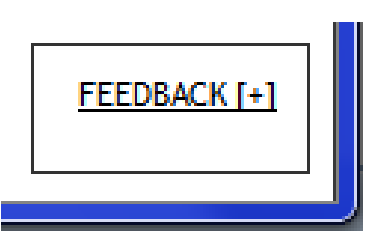

2. A QEP rubric is located at the top of the "Add Feedback" window. To use the QEP rubric, click the arrow next to the rating box and select a rating from the drop down box.

You are not required to use the QEP rubric. The University Writing Portfolio provides a comment box below the rubric where reviewers can leave feedback for their students. The QEP rubric is designed for QEP assessors to score randomly selected writing samples. The rubric cannot be altered as it is intended for QEP research. Reviewer feedback and ratings will be cleared prior to being used in the QEP assessment (i.e. your feedback will neither negatively nor positively affect the outcome of the QEP assessments).

| ADD FEEDBAC    | K: ENG                            | L 2000 Major I                                                                                                    | Project                                                                                                    |                                                                                                    |                                                                                                    |                                                    |
|----------------|-----------------------------------|----------------------------------------------------------------------------------------------------|----------------------------------------------------------------------------------------------------|----------------------------------------------------------------------------------------------------|----------------------------------------------------------------------------------------------------|----------------------------------------------------|
| Release Date:  | 3/16/14                           |                                                                                                    |                                                                                                    |                                                                                                    |                                                                                                    |                                                    |
| Feedback Type: | * Public                          | c Affiliated 🔶                                                                                                    | What is This?                                                                                                    |                                                                                                    |                                                                                                    |                                                    |
| Rating:        |                                   | Excellent<br>4.0                                                                                                    | Good<br>3.0                                                                                                    | Adequate<br>2.0                                                                                                    | Poor<br>1.0                                                                                                    |                                                    |
|                | Inquiry &<br>Source<br>Use        | The documents<br>demonstrate the<br>writer's ability to<br>identify and fully<br>engage significant<br>questions relevant<br>to the course and<br>to use credible<br>sources effectively<br>to fully support his<br>or her points. | The documents<br>demonstrate the<br>writer's ability to<br>engage meaningful<br>research questions<br>and to use<br>credible sources<br>effectively to<br>support his or her<br>points, but with<br>occasional lapses. | The documents<br>demonstrate, in<br>limited ways, the<br>writer's ability to<br>engage research<br>questions and use<br>credible sources<br>effectively to<br>support his or her<br>points. | The documents<br>largely fail to<br>demonstrate a<br>level of<br>engagement<br>with research<br>questions or an<br>ability to use<br>credible sources<br>that is adequate<br>for for the<br>course. | Excellent<br>Excellent<br>Good<br>Adequate<br>Poor |
|                | Context,<br>Purpose &<br>Audience | Documents<br>consistently<br>demonstrate a                                                                                                    | Documents<br>demonstrate an<br>awareness of                                                                                                    | Documents<br>demonstrate an<br>uneven awareness                                                                                                    | Documents<br>largely fail to<br>demonstrate an                                                                                                    | <b>•</b>                                           |

3. To leave feedback in the comment box, click directly below the bold "**B**". When you are finished, click the "Save" or "Save and Print" button.

| Feedback: |                            |   |
|-----------|----------------------------|---|
|           | B I   ≟≣ ⊞   @ @           | • |
|           |                            |   |
|           |                            |   |
|           |                            |   |
|           |                            |   |
|           |                            |   |
|           |                            |   |
|           |                            |   |
|           |                            |   |
|           |                            |   |
|           |                            |   |
|           |                            |   |
|           |                            |   |
|           |                            |   |
|           | body p                     |   |
|           | Save Save and Print Cancel |   |

4. When you are done reviewing and providing feedback to the student's portfolio, simply close the browser window.

#### What the feedback looks like to students

Students will have reviewer feedback notifications on their iWebfolio homepage when they next log in. By selecting "View", students can view the feedback left by the listed reviewer.

# **NEW FEEDBACK**

| Date         | <u>Reviewer</u>   | Portfolio name                  |             |
|--------------|-------------------|---------------------------------|-------------|
| 🛃 Mar 16, 20 | 14 Reviewer2, QEP | University Writing<br>Portfolio | <u>View</u> |
|              |                   |                                 |             |
|              |                   |                                 |             |

#### How to Remove Access to a Student's Portfolio

Once you have posted grades and the semester has concluded, you should remove your access to students' portfolios. If you do not, they will still show up next semester, mixed in with your new students' portfolios.

1. From your home screen, select the "Portfolios for Review" tab.

| East Carolina University                                                       | iWebfolio!           |
|--------------------------------------------------------------------------------|----------------------|
| Home Portfolios for Review Export Reports                                      |                      |
| Welcome, QEP Reviewer2 !                                                       | MESSAGES             |
| You are logged in as <u>qepreviewer2</u> . You last logged in on Jan 23, 2014. | Date From            |
| There are 1 portfolios for review.                                             | You have no messages |
| Find out what's new in iWebfolio!                                              |                      |
|                                                                                |                      |
|                                                                                |                      |

2. You may remove access from an individual portfolio by selecting "Remove Access" on the far right, across from the student's name. However, if you would like to remove access from multiple student portfolios, select "Manage Portfolios".

| East Carol                       | lina Univers                       | sity i                       | iWebfolio!      |                          |  |
|----------------------------------|------------------------------------|------------------------------|-----------------|--------------------------|--|
| Home Portfolios for Revi         | ew Export Reports                  | /                            |                 |                          |  |
| PORTFOLIOS FOR REV               | TEN [Manage Portfolios]            |                              | Search [Advance | ced Search]              |  |
| Folders <u>New Folder</u>        | Default Folder [Edit Folder   Dele | te Folder]                   |                 |                          |  |
| Bookmarks (0) Default Folder (1) | Portfolio Owner                    | Portfolio Name               | Modified        | Owner Account Expiration |  |
|                                  | 🚊 Harris, Jasmine                  | University Writing Portfolio | Jan 23, 2014    | Oct 15, 2014             |  |

3. Next, select the "Remove Access" tab.

| Home     | Portfolios for Review    | Export | Reports                      |               |  |  |
|----------|--------------------------|--------|------------------------------|---------------|--|--|
| MANA     | AGE PORTFOLIOS           |        |                              |               |  |  |
|          | MOVE PORTFOLIOS          |        | UNLOCK PORTFOLIOS            | REMOVE ACCESS |  |  |
| Select   | Select All   Select None |        |                              |               |  |  |
| Rem      | ove Access               |        |                              |               |  |  |
| Select   | Portfolio Owner          |        | Portfolio Name               | Modified      |  |  |
| <b>v</b> | ✓ Harris, Jasmine        |        | University Writing Portfolio | Jan 24, 2014  |  |  |

4. From this page, you have the option to select individual, multiple, or all portfolios. To select all the student portfolios that you have access to review, click "Select All." Otherwise, just click the individual boxes in front of the portfolios you want to remove.

| Home Portfolios for Review | folios for Review Export Reports |                              |               |  |  |
|----------------------------|----------------------------------|------------------------------|---------------|--|--|
| MANAGE PORTFOLIOS          |                                  |                              |               |  |  |
| MOVE PORTFOLIOS            |                                  | UNLOCK PORTFOLIOS            | REMOVE ACCESS |  |  |
| Select All L'elect None    |                                  |                              |               |  |  |
| Remove Access              |                                  |                              |               |  |  |
| Select Portfolio Owner     |                                  | Portfolio Name               | Modified      |  |  |
| ✓ Harris, Jasmine          |                                  | University Writing Portfolio | Jan 24, 2014  |  |  |

TIP#1: To organize the portfolios alphabetically, click "Portfolio Owner".

5. Once you have selected the portfolios, click the "Remove Access" button, which instantly removes the student's portfolio from your list.

**TIP#2: iWebfolio does not have an "Are you sure..." prompt. Once, you select "Remove Access", the portfolio will be removed from your list.** If you remove access to a portfolio by mistake, the student must grant you permission again.

| Home Portfolios for Review                      | Ехро | ort Reports                  |              |  |
|-------------------------------------------------|------|------------------------------|--------------|--|
| MANAGE PORTFOLIOS                               |      |                              |              |  |
| MOVE PORTFOLIOS UNLOCK PORTFOLIOS REMOVE ACCESS |      |                              |              |  |
| Select All + Select None                        |      |                              |              |  |
| Remove Access                                   |      |                              |              |  |
| Select Portrollo Owner                          |      | Portfolio Name               | Modified     |  |
| ✓ Harris, Jasmine                               |      | University Writing Portfolio | Jan 24, 2014 |  |

## **Frequently Asked Questions**

- 1. How do I get my students to use the University Writing Portfolio?
  - Answer: When instructors made the University Writing Portfolio optional, few students complied. Some instructors have found the following incentives & consequences to be helpful in assuring compliance.
  - a. Students were told if they did not upload the appropriate materials to the University Writing Portfolio, they would fail the course (100% compliance in trial).
  - b. Syllabus stated 5 extra credit points would be added to their final writing project if they submitted the University Writing Portfolio UWP materials for the course (90% compliance in trial).
  - c. Building the task of uploading University Writing Portfolio materials into the final writing project requirements (i.e. uploading the University Writing Portfolio is indicated on the syllabus as a requirement for completing the major writing assignment for the course).
- Will I have to teach my students how to use iWebfolio?
   Answer: No. We encourage instructors to direct their students to the online iWebfolio student resources (available soon) or inform students of the University Writing Center located in Joyner Library.
- What should I do if my iWebfolio is not operating correctly? Answer: In most cases, issues with iWebfolio occur when using Internet Explorer. We encourage using Mozilla Firefox, Google Chrome, or Safari.